# 坂戸市公共施設予約 Web サイト 基本操作マニュアル

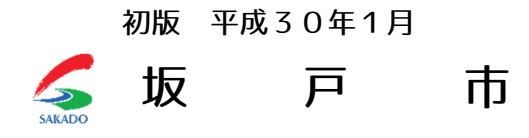

# 目次 CONTENTS

| 1 | システム概要    | • | • | • | • | • | • | • | • | • | • | • | • | • | • | • | • | • | • | • | • | • | • | • | 2 |
|---|-----------|---|---|---|---|---|---|---|---|---|---|---|---|---|---|---|---|---|---|---|---|---|---|---|---|
| 2 | 利用者トップページ | • | • | • | • | • | • | • | • | • | • | • | • | • | • | • | • | • | • | • | • | • | • | • | 3 |
| 3 | 利用者ログイン   | • | • | • | • | • | • | • | • | • | • | • | • | • | • | • | • | • | • | • | • | • | • | • | 4 |
| 4 | 使用可能機能    | • | • | • | • | • | • | • | • | • | • | • | • | • | • | • | • | • | • | • | • | • | • | • | 4 |
| 5 | 空き状況の表示   | • | • | • | • | • | • | • | • | • | • | • | • | • | • | • | • | • | • | • | • | • | • | • | 5 |
| 6 | 空き状況の検索   | • | • | • | • | • | • | • | • | • | • | • | • | • | • | • | • | • | • | • | • | • | • | • | 6 |
| 7 | 予約登録      | • | • | • | • | • | • | • | • | • | • | • | • | • | • | • | • | • | • | • | • | • | • | • | 7 |
| 8 | 予約確認      | • | • | • | • | • | • | • | • | • | • | • | • | • | • | • | • | • | • | • | • | • | • | • | 8 |
| 9 | その他       |   |   | • |   | • | • | • | • |   | • | • | • | • |   |   | • | • |   |   | • |   | • |   | 8 |

# 1 システム概要

坂戸市公共施設予約 Web サイト(以下、当サイト)は、インターネットを利用して坂戸市内 の公共施設の利用予約を行うサイトです。

下記の動作環境でご利用いただけます。

## 動作環境

| 項目               | 条件                                           |
|------------------|----------------------------------------------|
| クライアント OS        | 依存なし                                         |
| ネットワーク環境         | インターネット接続環境                                  |
| スペック             | 一般的な Web サイトを閲覧できるスペック                       |
| スラウザ             | Internet Explorer10、11、Google Chrome、safari。 |
|                  | その他、Web 標準に準拠したスラウザでの動作に支障                   |
|                  | はありません。※                                     |
|                  | 全ての機能をご利用いただくには、JavaScript と                 |
|                  | Cookie を有効にする必要があります。                        |
| PC/タブレット/スマートフォン | PC サイズで対応。スマートフォン以外の携帯電話は対                   |
|                  | 象外。                                          |

※システムの運用に支障はありませんが、一部ページレイアウトの違いや、日本語入力 IME 切り替え等の入力サポート機能がご利用できない場合があります。

#### 利用者トップページ 2

当サイトへアクセスすると、各機能へのリンクや、予約可能な施設のリストがサムネイル表 示されます。

また、当サイトでは、レスポンシブ Web デザインを採用しています。PC、タブレット、スマ ートフォンなど、異なる画面サイズに応じてページのデザインを調整します。

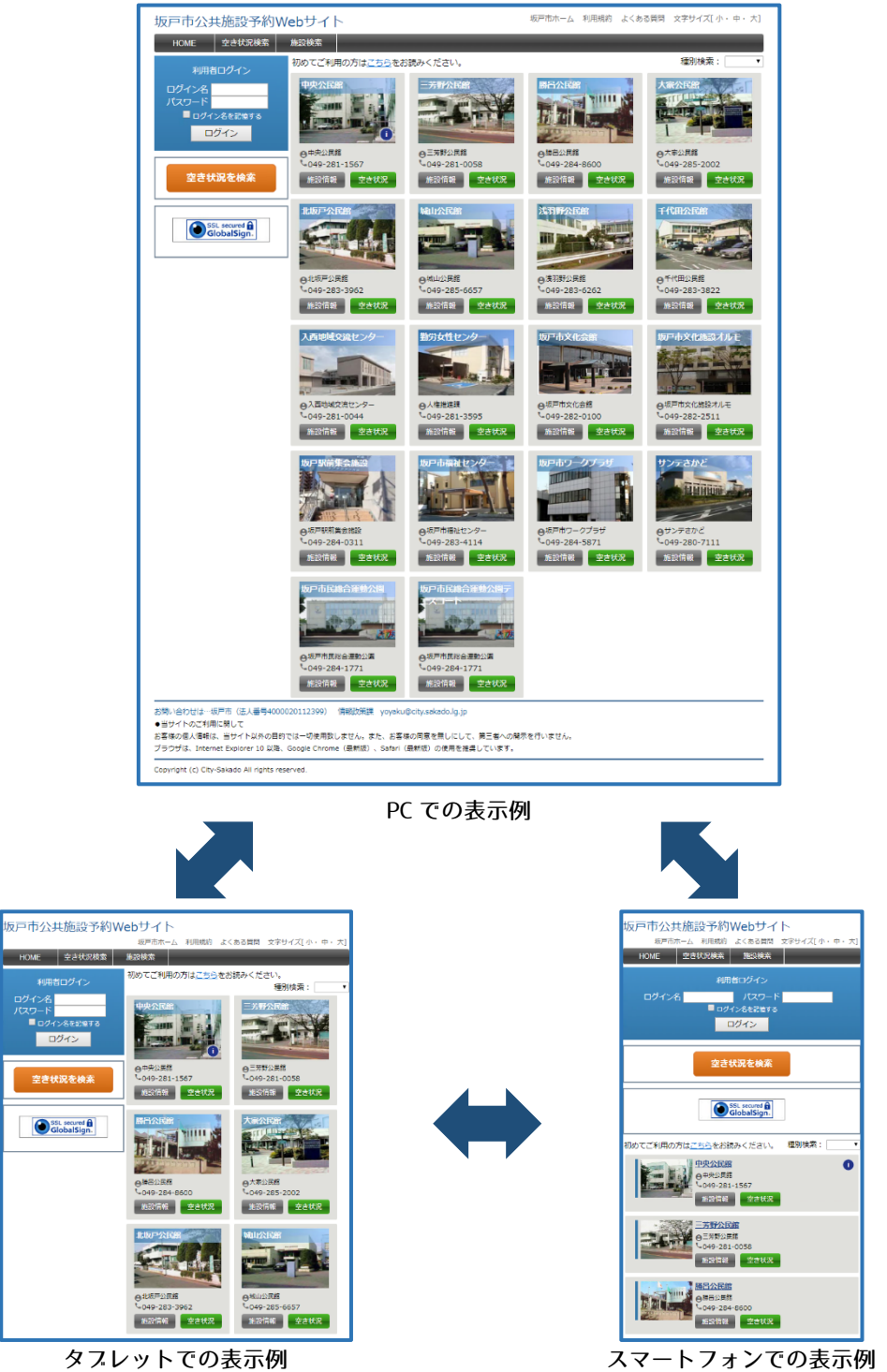

タブレットでの表示例

3 利用者ログイン

トップページ左上のログイン機能から、登録済みのログイン ID、パスワードを入力し、[ログ イン]ボタンをクリックすることにより、利用予約や予約確認が可能になります。

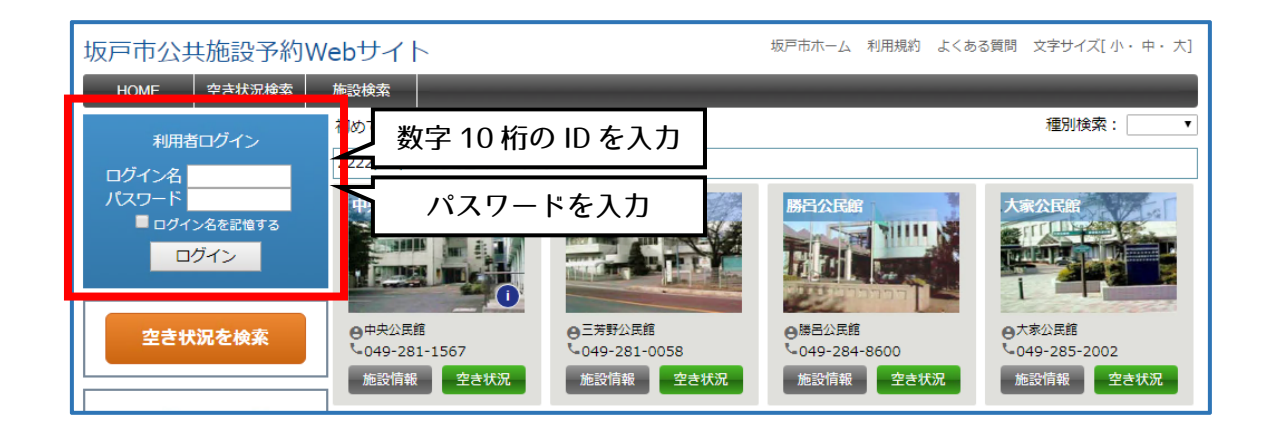

| 坂戸市公共施設予約W   | Vebサイト                  | システムテストの会 さん             | 坂戸市ホーム 利用規約 よくあ         | る質問 文字サイズ[小・中・大]        |
|--------------|-------------------------|--------------------------|-------------------------|-------------------------|
| HOME 空き状況検索  | 施設検索 予約確認 ノ             | (スワード変更                  |                         |                         |
| 利用者ログイン      | 初めてご利用の方は <u>こちら</u> をお | ら読みください。                 |                         | 種別検索: ▼                 |
| システムテストの会 さん | 1222/22/22 利用者マニュア      | ル >詳細                    |                         |                         |
| ログアウト        | 中央公民館                   | 三芳野公民館                   | 勝呂公民館                   | 大家公民館                   |
| 空き状況を検索      |                         |                          |                         |                         |
|              | ●中央公民館<br>~049-281-1567 | ●三芳野公民館<br>№049-281-0058 | ●勝呂公民館<br>№049-284-8600 | ●大家公民館<br>↓049-285-2002 |
| SSL secured  | 施設情報 空き状況               | 施設情報 空き状況                | 施設情報 空き状況               | 施設情報 空き状況               |

〇ログインすると団体名が表示され、利用予約を行えるようになります。

# ●パスワードを忘れた場合

入力したメールアドレスあてに、パスワードを送信することができます。 間違ったパスワードを入力した際に、当機能が表示されます。

# 4 使用可能機能

利用者ログインを行わなくても、一部機能を使用することが可能です。

| 機能         | 未ログイン状態 | ログイン状態 |
|------------|---------|--------|
| 空き状況確認     | 0       | 0      |
| 施設詳細情報確認   | 0       | 0      |
| 利用予約登録     |         | 0      |
| 利用予約編集、取消※ |         | 0      |
| 利用予約確認     |         | 0      |

※本申請を行う前に限り行うことが可能です。本申請を行った利用予約の編集、取消を行うことはできません。

# 5 空き状況の表示

空き状況を表示します。空いている時間帯をクリックするとそのまま利用予約登録に進むこ とができます。利用予約(予約済、申請済)は色付きで表示されます。 分割貸出施設または複数面貸出施設の場合は、面別の空き状況を表示します。 また、表示形式は、1日表示/週間表示/月間表示を選択できます。

# ■空き状況(1日表示)

空き状況の初期表示形式。 他の表示形式からは、カレンダーの日付をクリックす ることによって1日表示に切り替わります。 対象施設内の、すべての部屋・場所の空き状況を表示 します。

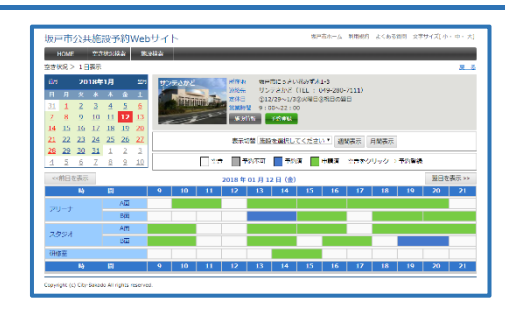

[前日を表示][翌日を表示]ボタンにより表示日を移動 できます。

## ■空き状況(週間表示)

表示切替項目で、部屋・場所を選択し[週間表示]ボタ ンをクリックすることによって表示されます。 対象施設内の、選択した部屋・場所の空き状況を表示 します。

[前週を表示][翌週を表示]ボタンにより表示週を移動 できます。

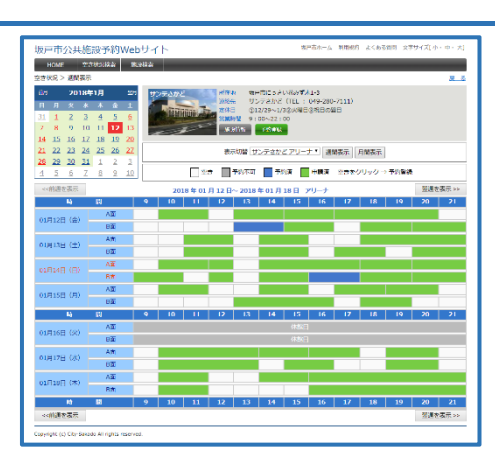

### ■空き状況(月間表示)

表示切替項目で、部屋・場所を選択し[月間表示]ボタンをクリックすることによって表示されます。 対象施設内の、選択した部屋・場所の空き状況を表示します。

[前月を表示][翌月を表示]ボタンにより表示月を移動 できます。

●予約登録を行うには

空き状況表中の色が付いていない日時をクリック することにより、予約登録ページへ移ります。 その場合、クリックした位置の時間が「利用開始時 間」項目の初期値となり、登録がスムーズに行えま す。 詳しくは「7予約登録」を参照してください。

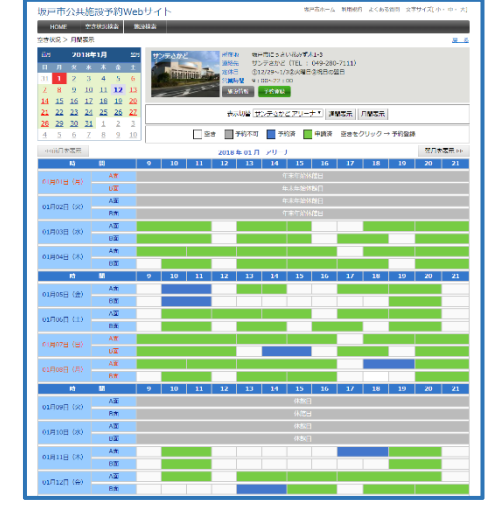

# 6 空き状況の検索

表示条件を絞って空き状況を検索したい場合に利用します。全施設を対象に検索します。 検索結果ページでは、空いている時間帯をクリックするとそのまま予約登録に進むことがで きます。

#### ■空き状況の検索

トッスページから、メニューの[空き状況 検索]、または左上部のログイン機能の下 にある[空き状況を検索]ボタンをクリッ クすると、空き状況検索ページが表示され ます。

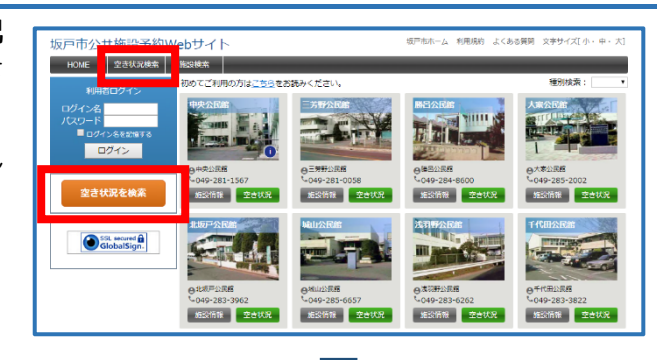

トッスページから、メニューの[空き状況 検索]、または左上部のログイン機能の下 にある[空き状況を検索]ボタンをクリッ クすると、空き状況検索ページが表示され ます。

| 空き状況検索                           |                                                                                                    |
|----------------------------------|----------------------------------------------------------------------------------------------------|
| 空き状況検索                           |                                                                                                    |
| 検索条件を入力してください                    | <i>\</i> <sub>0</sub>                                                                                                    |
| 施設                               | サンデさかど                                                                                                    |
| 室場                               | サンテさかど アリーナ・                                                                                                    |
| 検索期間                             | 2018/01/13 2018/01/31                                                                                                    |
| 利用時間                             | [17:00 ▼) ~ [19:00 ▼]<br>注:同一時醫を増定している場合、時醫療理の条件は除外されます                                                                                                    |
| 特定日指定                            |                                                                                                    |
| 利用目的(姚技)                         | <ul> <li>パレーボール</li> <li>パパンタットパール</li> <li>パパミント&gt;</li> <li>三方デニス</li> <li>ス切争</li> <li>ソフトパレーボール</li> <li>マの者</li> <li>・ お着きや着がありますので、予打する場合は各地別にお除い合けするい</li> <li>こ お着きや着がありますので、予打する場合は各地別にお除い合けするい</li> </ul> |
| Dity-Sakado All rights reserved. | <u>م</u> ج م                                                                                                    |

#### ■空き状況の検索結果

空き状況表のレイアウトや予約の種類(予約済、申請済)は空き状況ページと同じです。

予約登録を行うには空き状況ページと同 じように、空き状況表中の色が付いていな い日時をクリックすることで予約登録を 行えます。詳しくは「7予約登録」を参照 してください。

| номе 🖄                           | (古状沉林)  | 8 863  | a an an an an an an an an an an an an an |        |          |         |                      |       |      |       |      |        |       |       |    |
|----------------------------------|---------|--------|------------------------------------------|--------|----------|---------|----------------------|-------|------|-------|------|--------|-------|-------|----|
| 空き状況 > 空き状                       | 況検索 >:  | 検索結果   |                                          |        |          |         |                      |       |      |       |      |        |       |       | R. |
| 横索条件:20                          | 018年01  | 月13日   | ~2018                                    | 年 01 月 | 31 🗄 . 1 | 7:00~19 | 9:00, <del>U</del> ) | ンテさかと | 、サンテ | さかど ア | リーナ、 | 曜日 (水) | 8日/木曜 | 1日/金曜 | 8) |
| 🗌 空き 🔜 予約不可 🔜 予約済 🧱 申請済          |         |        |                                          |        |          |         |                      |       |      |       |      |        |       |       |    |
| 2018 年 01 月 17 日 (水) サンテさかど アリーナ |         |        |                                          |        |          |         |                      |       |      |       |      |        |       |       |    |
| N                                | 83      |        | 9                                        | 10     | - 11     | 12      | 13                   | 14    | 15   | 16    | 17   | 18     | 19    | 20    | 21 |
| -                                | A       | iii ii |                                          |        |          |         |                      |       |      |       |      |        |       |       |    |
|                                  | В       | dia    |                                          |        |          |         |                      |       |      |       |      |        |       |       |    |
| 2018年01月25                       | 日 (木) ち | シテさか   | 2 75                                     | -+     |          |         |                      |       |      |       |      |        |       |       |    |
| 助                                | 63      |        | 9                                        | 10     | 11       | 12      | 13                   | 14    | 15   | 16    | 17   | 18     | 19    | 20    | 21 |
| 7711 ±                           | A       | Ξī     |                                          |        |          |         |                      |       |      |       |      |        |       |       |    |
| J-0-J                            | В       | dia    |                                          |        |          |         |                      |       |      |       |      |        |       |       |    |
| 2018年01月26                       | 日 (金) ち | シテさか   | 2 75                                     | ーナ     |          |         |                      |       |      |       |      |        |       |       |    |
| N                                | 83      |        | 9                                        | 10     | 11       | 12      | 13                   | - 14  | 15   | 16    | 17   | 18     | 19    | 20    | 21 |
| 7711 -                           | A       | 面      |                                          |        |          |         |                      |       |      |       |      |        |       |       |    |
| アリーナ                             | В       | iiii   |                                          |        |          |         |                      |       |      |       |      |        |       |       |    |

# 7 予約登録

予約の詳細情報を入力します。この操作には、利用者ログインが必要です。

#### ■予約登録

施設、利用日、利用時間、利用目的、利用人数等、必 要事項を入力してください。 入力内容により、利用料金を計算します。

「次へ」ボタンをクリックすると、確認画面が表示さ れます。

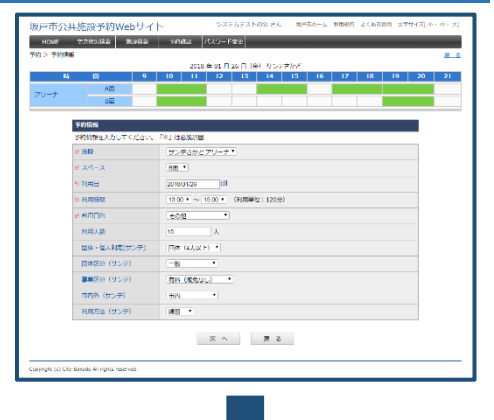

#### ■予約登録確認

まだ予約登録は確定されていません。 このページで登録内容および利用料金の確認を行っ てください。

利用料金は、自動計算されますが、入力した情報をも とに標準金額を計算した額となります。 利用料金は本申請時に利用条件等により正式な利用 料金が確定します。

「確定」ボタンをクリックすると、予約登録が完了し ます。

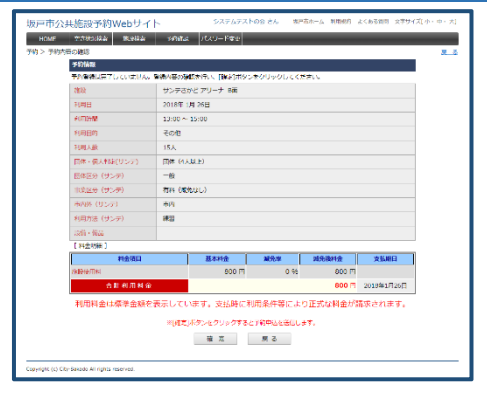

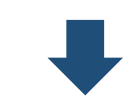

### ■空き状況の検索結果

予約登録が完了し、利用予約完了となります。 施設からの連絡事項等が表示されますので内容をご 確認ください。

利用予約完了後、10日以内に本申請を行うことによ り利用可能となります。

利用予約が完了すると登録されているメールアドレ スあてに予約完了メールが送信されます。

| i戸市公共施設予約Webサイト      | システムテストのら さん                      | SPEC-A NUMBER J  | (くわる管理) 文字サイズ(小・中・大) |
|----------------------|-----------------------------------|------------------|----------------------|
| HOME TARGET BORR 949 | #22 パスワード金田                       |                  |                      |
| 約> 予約の登録用了           |                                   |                  |                      |
|                      |                                   |                  |                      |
|                      |                                   |                  |                      |
|                      |                                   |                  |                      |
| An and Tar a         |                                   |                  |                      |
| 85E~1                |                                   |                  |                      |
|                      | 物が物の空気がたてしました。                    |                  |                      |
|                      |                                   |                  |                      |
| 4-4.75               | Construction of the second second |                  |                      |
| 8-1071               | CONTRACTOR CONTRACTOR DECK        | 70 Kasil (14:9 s |                      |
|                      |                                   |                  |                      |
|                      |                                   |                  |                      |
|                      |                                   |                  |                      |
|                      |                                   |                  |                      |
|                      | 辰 必                               |                  |                      |
|                      |                                   |                  |                      |
|                      |                                   |                  |                      |

予約状況の確認を行います。

ログインした状態で、利用者トップページから「予約確認」ボタンをクリックすると、利用 者が登録している予約のリストが表示されます。

ここでは、検索条件を指定することにより、予約リストの絞込みを行えます。

初期表示では、過去の予約は表示していませんが、検索条件の「履歴表示」にチェックを入れた状態で検索を行うことにより閲覧できます。

予約状況の「仮予約」は利用予約を行っただけの状態で、「本予約」は本申請が完了した状態 の予約となります。

| 坂戸市公     | 共施設予約Webサイ             | $\vdash$     | システムテストの | の会 さん | 坂戸市ホーム | 利用規約    | よくある質問     | 問 文字サイズ[ | 小・中・大]    |
|----------|------------------------|--------------|----------|-------|--------|---------|------------|----------|-----------|
| HOME     | 空き状況検索施設検索             | 予約確認 パン      | マワード変更   |       |        | _       |            | _        |           |
| 予約 > 予約リ | リスト [利用者:システムテストの      | <b>≙</b> さん] |          |       |        |         |            |          | <u>戻る</u> |
| 検索       | 施設                     | 室場           |          | ۲     | 予約番号   | ÷       |            |          | 検索        |
|          | 利用日~                   | 予約状況         | T        | □ 履歴表 | 示      |         |            |          | クリア       |
| 最初 前へ    | 1 次へ 最後                |              |          |       |        |         |            | 並び順利用日   | 目時の昇順▼    |
| 1ページ中 1/ | ページ目を表示(合計 2件)         |              |          |       |        |         |            | 前の50件    | 次の50件     |
| 予約番号     | 利用日時                   |              | 施設       |       |        | /도 코    | (/)<br>(/) | 状汤       | 入金        |
| 3333333  | 2222/22/22 09:00~12:00 | 坂戸公民館 講堂     |          |       | 研修     | 似了      | 们中         | 人 仮予約    | り 未納      |
| 2222222  | 2222/22/22 13:00~17:00 | 坂戸公民館 学級室 A  |          |       | 会議     | 木由      | <b>詰</b> 溶 |          | 均 払済      |
|          |                        |              |          |       |        | ·T· ·T· |            | 前の50件    | 次の50件     |

予約リストから、各予約のリンクをクリックし、個々の予約の詳細情報を閲覧することもできます。

本申請前の予約であれば、予約の取消や、変更が可能です。ただし、既に本申請を行ってい る予約は変更できません。

予約の取消時にも登録されているメールアドレスあてに予約取消メールが送信されます。

# 9 その他

■施設情報

[施設情報]ボタンをクリックすると、坂戸市公式 Web サイトなどで、施設の情報(利用)料金等)を確認することができます。

#### ■お知らせ表示

当サイトトップページの上部にサイト管理者からのお知らせが表示されます。また、各施設のサムネイル画像の右下にある () アイコンをクリックすると施設からのお知らせが表示されます。

坂戸市公共施設予約 Web サイト基本操作マニュアル

初版 平成30年1月

作成

坂戸市 総合政策部 情報政策課 MAIL: yoyaku@city.sakado.lg.jp

※施設利用に関しては各施設にお問い合わせください。